## Recadrer une image

1) Faites un clic droit sur l'image, sélectionnez Image dans le menu.

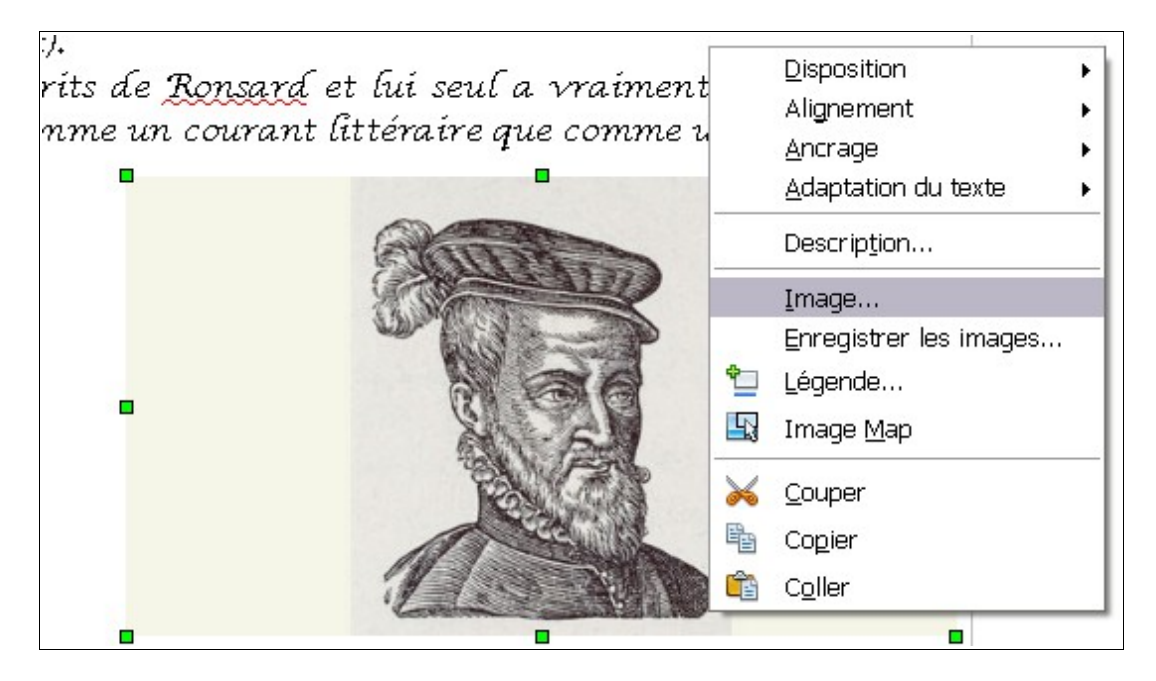

2) Dans la fenêtre qui apparaît, cliquez sur l'onglet Rogner.

| lmage                      |                                          |                 |              |                   |                   |              |  |
|----------------------------|------------------------------------------|-----------------|--------------|-------------------|-------------------|--------------|--|
|                            |                                          |                 | Macro        |                   |                   |              |  |
| Type Option                | ns 📔 Adaptati                            | on du texte 🛛 H | lyperlien Im | iage <b>Rogne</b> | <b>r</b> Bordures | Arrière-plan |  |
| Rogner                     |                                          | _               |              |                   |                   |              |  |
| <ul> <li>Conser</li> </ul> | ver l'é <u>c</u> helle                   |                 |              |                   |                   |              |  |
| O <u>C</u> onser           | ver la taille de                         | e l'image       |              |                   |                   | 100          |  |
| Caucha                     | 2.40cm                                   | A Hout          | 0.00cm       |                   | The second        |              |  |
| Gauche                     | 3,40Cm                                   | v <u>n</u> aut  | 0,000111     | <b>•</b>          | 1                 |              |  |
| Droite                     | 0,00cm                                   | 🗘 <u>B</u> as   | þ,00cm       | -                 | 438453458         | 9038         |  |
| Échelle                    |                                          |                 |              |                   |                   |              |  |
| Largeur                    | 81%                                      | ×               |              |                   |                   |              |  |
| <u>H</u> auteur            | 81%                                      | •               |              |                   |                   |              |  |
| Taille de l'in             | nage                                     |                 |              |                   |                   |              |  |
| <u>L</u> argeur            | 8,32cm                                   | •               |              | 13,               | 13,68cm x 7,62cm  |              |  |
| <u>H</u> auteur            | 6,15cm                                   | *               |              |                   | [aille d'origine  |              |  |
|                            |                                          |                 |              |                   |                   |              |  |
|                            |                                          |                 |              |                   |                   |              |  |
|                            | OK Annuler <u>A</u> ide <u>R</u> établir |                 |              |                   |                   |              |  |

**3**) Pour découper la partie gauche de l'image, augmentez le chiffre indiqué en face de **Gauche**. De même pour découper la partie droite, le haut ou le bas de l'image. L'aperçu vous permet de voir où se placera le nouveau bord de l'image.

4) Cliquez sur le bouton OK pour valider.